MINISTERE DE L'ENSEIGNEMENT SUPÉRIEUR ET DE LA RECHERCHE SCIENTIFIQUE

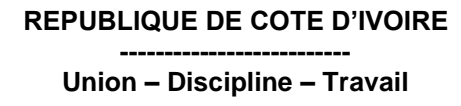

UNIVERSITÉ VIRTUELLE DE CÔTE D'IVOIRE

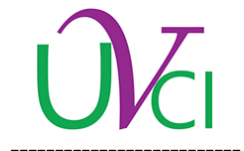

# **PROCESSUS D'INSCRIPTION** (Nouveaux Bacheliers Orientés 2019)

# ANNEE ACADEMIQUE 2019 – 2020

### **Condition d'inscription**

Sont concerné par ce processus d'inscription, tous les nouveaux bacheliers 2019 orientés par l'Etat de Côte d'Ivoire à l'Université Virtuelle de Côte d'Ivoire. Ce processus se fait en 2 phases :

- Phase 1 sur la plateforme de l'inscription mise en place par le Ministère de l'Enseignement Supérieur et de la Recherche Scientifique (MESRS)
- Phase 2 sur la plateforme de la scolarité de l'Université Virtuelle de Côte d'Ivoire (UVCI)

### Procédure d'inscription

# PHASE 1 : Sur la plateforme d'inscription du MESRS 1- Payez les frais d'inscription ; 2- Valider le paiement effectué. PHASE 2 : Sur la plateforme Scolarité de l'UVCI 1- Créer votre compte institutionnel ; 2- Déposer votre dossier d'inscription ; 3- Consulter l'état de votre dossier 7 jours maximum après le dépôt de dossier ; 4- Editer son Certificat de scolarité lorsque le dossier est validé ; 5- Accéder aux cours juste après le dépôt de dossier via le lien : <u>campus.uvci.edu.ci</u> 5- Se connecter à son Email UVCI 7 jours maximum après

la création de votre compte. (Pour la démarche à suivre de ses points, consulter les pages suivantes.)

Page 1 sur 8

# Paiement des frais d'inscription

Le paiement des frais d'inscription pour les nouveaux bacheliers orientés se font via le processus indiqué le Ministère de l'Enseignement Supérieur et de la Recherche Scientifique (MESRS) sur sa plateforme dédiée pour les inscriptions ou sur la fiche d'orientation du bachelier.

Les frais d'inscription :

- Orienté de nationalité ivoirienne, frais d'inscription est de 30 000 fcfa.
- Orienté de nationalité incluse dans la zone UEMOA, frais d'inscription est de 100 000 fcfa.
- Orienté de nationalité incluse dans la zone HORS UEMOA, frais d'inscription est de 300 000 fcfa.

Après la validation du paiement sur la plateforme indiquée par le Ministère ESRS, veuillez patienter 24h avant la création de votre compte institutionnel de l'UVCI.

#### Création du Compte Institutionnel

Tout étudiant ayant payé les frais d'inscription a droit un compte institutionnel UVCI. Ce compte institutionnel est une propriété de l'Université Virtuelle de Côte d'Ivoire, il est composé d'un email institutionnel et d'un mot de passe. Ce compte permet à l'étudiant d'accéder à l'espaces étudiant sur la plateforme scolarité, à l'espaces étudiant sur la plateforme de cours « Campus » à la messagerie institutionnelle UVCI.

Pour créer le compte institutionnel, connectez-vous sur le lien : scolarite.uvci.edu.ci/Etudiant/create\_account ensuite remplissez le formulaire en renseignant tous les champs et cliquez sur le bouton « **Créer Mon Compte** ». Ce compte crée est à titre personnel, veuillez bien le conserver.

|                                                               |                              | K            |                  |        |
|---------------------------------------------------------------|------------------------------|--------------|------------------|--------|
| Numéro de Table BAC *                                         | Date de naissar              | nce *        | Numéro de téléph | ione * |
|                                                               | jj/mm/aaaa                   |              |                  |        |
| Nom *                                                         | Prénoms *                    | Prénoms *    |                  |        |
| Mot de passe *                                                |                              | Confirmation | *                |        |
| ← RETOUR                                                      |                              |              |                  | 4      |
|                                                               | Créer Mo                     | n Compte     |                  |        |
| Copyright © 2017 (Tous droits<br>Université Virtuelle de Côte | réservés)<br>d'Ivoire (UVCI) |              |                  | Ûči    |

.::. Acquérir son compte institutionnel UVCI .::.

#### **Connexion à l'Espace Etudiant**

- Connectez-vous sur le lien : scolarite.uvci.edu.ci puis cliquer le bouton « Espace Etudiant » représenté cidessous.

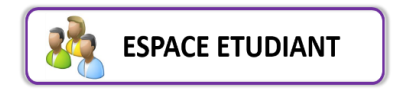

- Ou bien connectez-vous sur le lien : scolarite.uvci.edu.ci/Etudiant/login

Page 3 sur 8

Université Virtuelle de Côte d'Ivoire - Mon université avec moi, partout et à tout moment.Siège: Abidjan Cocody Deux-PlateauxMail:scolarite@uvci.edu.ciTel:+225.42222211

Ensuite, sur le formulaire ci-dessous, renseignez l'email et le mot de passe de votre compte institutionnel puis cliquez sur le bouton « **Se Connecter** »

Mon espace scolarité

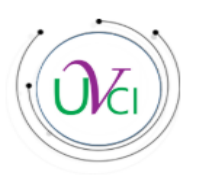

| Email institutionnel                                            |                                           |
|-----------------------------------------------------------------|-------------------------------------------|
| Mot de passe                                                    |                                           |
| ← RETOUR                                                        | Mot de passe oublié?                      |
| Se                                                              | Connecter                                 |
| Copyright © 2017 (Tous dr<br><b>Université Virtuelle de C</b> é | oits réservés) Úči<br>ôte d'Ivoire (UVCI) |

Voici ci-dessous la présentation de votre Espace Etudiant après la connexion.

|   | <b>命</b> ESPACE SCOLA | RITE Q 🗙           | 06           | ANNEE UNIVER     | ISITAIRE: 2018 - 2019 | )         |                 |                      |                                | Côte d'Ivoire | ¢. | A              | KOTO YAO 🐱     |
|---|-----------------------|--------------------|--------------|------------------|-----------------------|-----------|-----------------|----------------------|--------------------------------|---------------|----|----------------|----------------|
| ඛ | Tableau de bord       | Espace inscription | 🗎 Messagerie | & Groupe d'étude | Mes cours             | [] Cartes | 🕑 Vie Etudiante | 🇱 Résultat d'examens | \$<br>Documents administratifs |               |    |                |                |
| ٦ | ableau de bo          | rd                 |              |                  |                       |           |                 |                      |                                |               |    | <b>ft</b> / Ta | ableau de bord |
|   | 113.79 K<br>Visiteurs |                    |              |                  | 3430<br>connectés     |           |                 | A                    | Groupe d'étud                  | e             |    |                | ~              |

Page 4 sur 8

#### Edition de la fiche d'inscription

Après avoir accédé à votre Espace Etudiant, pour éditer votre fiche d'inscription, mettez le curseur sur le menu « **Espace Inscription** » puis sur le sous-menu « **Inscription** » et cliquez sur le sous-menu « **Fiche d'inscription** ».

| Espace inscription |                       |
|--------------------|-----------------------|
| > Inscription 🕥    | > Fiche d'inscription |
|                    | > Déposer mon dossier |
|                    | > Résultat du dossier |

### Dépôt de dossier

1- Constituer les documents à joindre au formulaire de dépôt de dossier ;

N.B. Les documents doivent être numérisés et joints au formulaire de dépôt de dossier. Les documents physiques photographiés joints au dossier feront l'objet de rejet.

- 1-1- Diplôme du BAC ;
- 1-2- Pièce d'identité ;
- 1-3- Photo d'identité ;
- 2- Déposer son dossier d'inscription

Après avoir accédé à votre Espace Etudiant, pour déposer son dossier d'inscription, mettez le curseur sur le menu « **Espace Inscription** » puis sur le sous-menu « **Inscription** » et cliquez sur le sous-menu « **Dépôt de dossier** ». Ensuite, renseignez le formulaire de dépôt de dossier puis cliquez sur le bouton « **Déposer mon dossier** »

Page 5 sur 8

| Espace inscription |                       |
|--------------------|-----------------------|
| > Inscription      | > Fiche d'inscription |
|                    | > Déposer mon dossier |
|                    | > Résultat du dossier |

# Connexion et Activation de la Messagerie Institutionnelle (Gmail UVCI)

L'adresse électronique (Email) de votre compte vous permet d'accéder à la messagerie institutionnelle UVCI. C'est par cette messagerie que sont véhiculées les informations aux étudiants. **Chaque étudiant doit donc se connecter régulièrement (si possible en permanence) à son Email UVCI**.

Il faut noter que l'email institutionnel créer et activer sur la plateforme Gmail de Google 3 jours après la création de votre compte institutionnel.

Après ce délai, connectez-vous sur le lien <u>gmail.com</u> puis renseignez votre email et cliquez sur le bouton « **Suivant** ». Ensuite renseignez votre mot de passe puis cliquez sur le bouton « **Suivant** ».

| Google                                                                                                    | Google                       |         |
|----------------------------------------------------------------------------------------------------|------------------------------|---------|
| Connexion                                                                                                    | Bienvenue                    |         |
| Accéder à Gmail                                                                                                    | scolarite@uvci.edu.ci        | ~       |
| Adresse e-mail ou numéro de téléphone                                                                                       | Saisissez votre mot de passe | Ŕ       |
| Adresse e-mail oubliée ?                                                                                                    |                              |         |
| S'il ne s'agit pas de votre ordinateur, utilisez le mode Invité<br>pour vous connecter en mode privé. <b>En savoir plus</b> | Mot de passe oublié ?        | Suivant |
| Créer un compte Suivant                                                                                                    |                              |         |
|                                                                                                    |                              |         |

Page **6** sur **8** 

Université Virtuelle de Côte d'Ivoire - Mon université avec moi, partout et à tout moment. Siège: Abidjan Cocody Deux-Plateaux Mail: scolarite@uvci.edu.ci Tel:+225.42222211

#### Analyse du dossier mise à jours

L'analyse du dossier est faite par le Service de la Scolarité dans un délai de 7 jours au maximum après la mise à jour. A la fin du traitement, le dossier est soit validé ou soit rejeté pour une mise à jour.

#### Consultation du résultat de l'analyse du dossier

Pour consulter l'état du dossier après traitement, veuillez accéder à votre Espace Etudiant, ensuite mettez le curseur sur le menu « **Espace Inscription** » puis sur le sous-menu « **Inscription** » et cliquez sur le sous-menu « **Résultat du dossier** ».

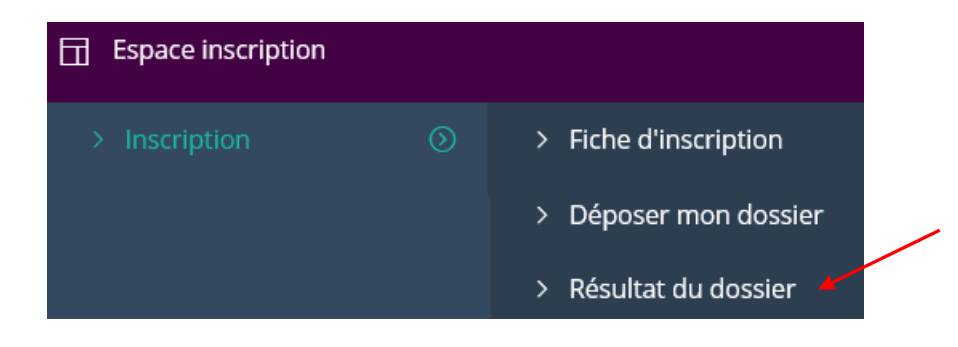

#### 8 - Edition du Certificat de Scolarité

Seuls les étudiants dont les dossiers sont validés peuvent avoir à accès à leur certificat de scolarité.

Pour éditer votre certificat de scolarité après validation, veuillez accéder à votre Espace Etudiant, ensuite mettez le curseur sur le menu « **Documents Administratifs** » puis sur le sous-menu « **Certificat de scolarité** ».

NB : Le Certificat de scolarité un document à présenter obligatoirement lors des différents sessions

d'examen.

Documents administratifs
 > Fiche d'inscription
 > Certificat de scolarité

Page 7 sur 8

Université Virtuelle de Côte d'Ivoire - Mon université avec moi, partout et à tout moment. Siège: Abidjan Cocody Deux-Plateaux Mail:scolarite@uvci.edu.ci Tel:+225.42222211

# 9 - Accès à la plateforme de cours (Campus)

Seuls les étudiants ayant déposés leurs dossiers peuvent accéder à la plateforme de cours Campus. L'accès à l'étudiant espace de cette plateforme fera avec l'email institutionnel et le mot de passe enregistré sur la plateforme scolarité.

Connectez-vous à la plateforme de cours via le lien : <u>campus.uvci.edu.ci</u> Une fois connecté, choisissez le niveau d'étude qui vous concerne.

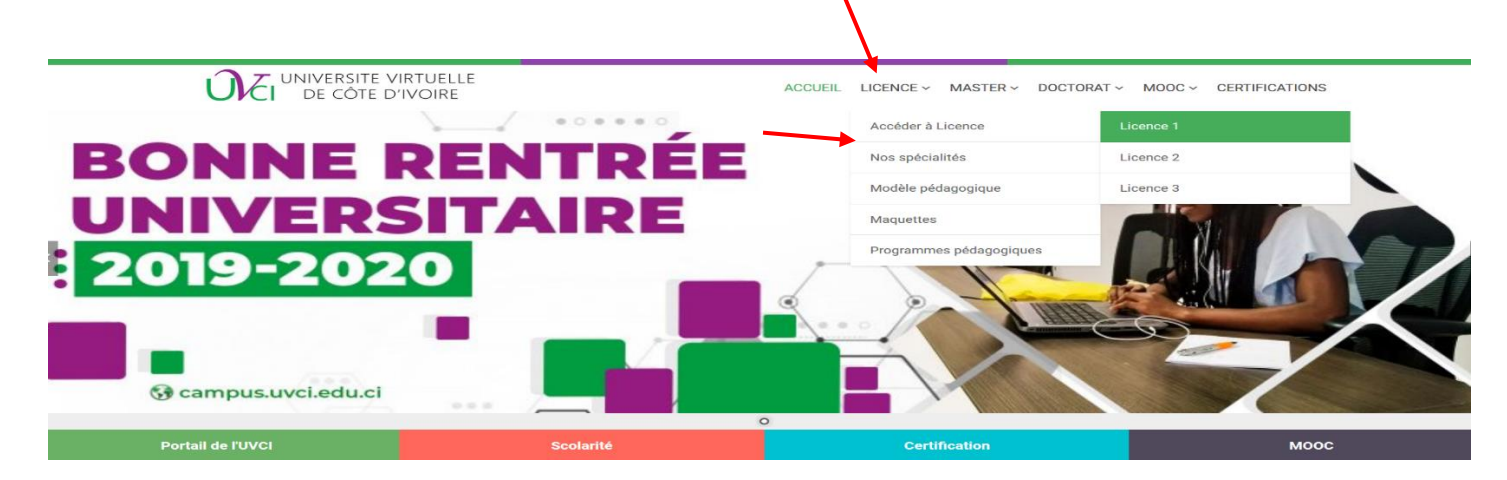

Ensuite, connectez-vous sur votre espace étudiant en utilisant votre compte institutionnel c'est-à-dire votre email UVCI et votre mot de passe, puis cliquez sur le bouton « **Connexion** ».

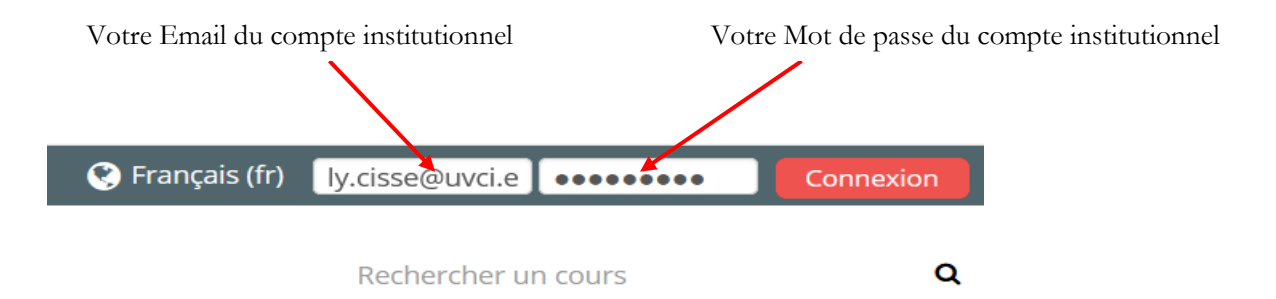

Université Virtuelle de Côte d'Ivoire - Mon université avec moi, partout et à tout moment. Siège: Abidjan Cocody Deux-Plateaux Mail:scolarite@uvci.edu.ci Tel:+225.42222211